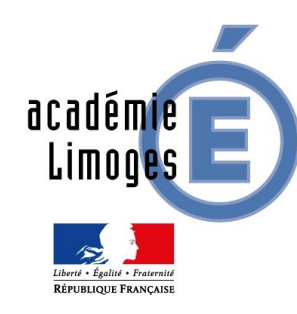

# CAP'SUP 2022 - Guide d'utilisation Établissements d'accueil

| KCAP' <mark>su</mark> | 4.1.2                   |                         | 😭 Ad         | cueil            |       | SERV.    | ACAD. INFOR |
|-----------------------|-------------------------|-------------------------|--------------|------------------|-------|----------|-------------|
| I Offre académique    | Établissement d'accueil | Établissement d'origine | 📽 Paramètres | Lul Statistiques | ? FAQ | <b>A</b> | 💄 MM        |
| Bienvenu              | ie sur Cap'S            | bup                     |              |                  |       |          |             |

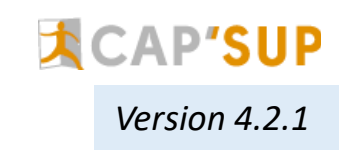

#### **SOMMAIRE :**

| Les types d'offres                                          | <u>page 3</u> |
|-------------------------------------------------------------|---------------|
| Se connecter sur CAP'SUP<br>( <i>Délégation des droits)</i> |               |
| Ajouter une offre                                           |               |
| Assistance                                                  | page 11       |

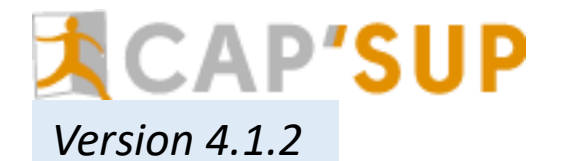

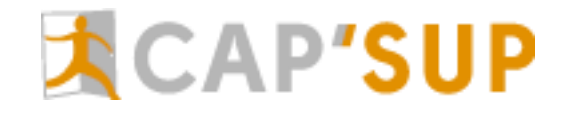

# Les types d'offre

### Offre ouverte

#### offre ouverte

Ces offres de groupe sans date prédéfinie nécessitent une première prise de contact entre l'établissement d'accueil et le référent de l'établissement d'origine afin de déterminer la date de l'action et finaliser son contenu.

Une fois les modalités convenues, cette offre est transformée en offre de groupe (réservé).

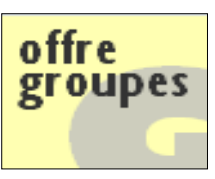

offre

Indiv.

# Offre groupes

Les établissements d'accueil fixent les dates des immersions. Les lycées intéressés inscrivent leurs élèves directement dans l'application.

# Offre individuelle

L'inscription est réalisée par l'établissement d'origine avec l'édition de l'autorisation parentale et de la convention.

<u>Prérequis</u> : pour que les personnels (enseignants, CPE) puissent voir Cap'Sup sur le portail Arena, le chef d'établissement doit donner **une délégation via DELEG-CE** pour leur permettre l'accès à Cap'Sup depuis leur portail Arena et **une délégation via Cap'Sup** des droits qu'il souhaite leur attribuer dans l'application (voir page 6).

Pour les établissements possédant une adresse de messagerie en @ac-limoges.fr L'identifiant et mot de passe sont les mêmes que ceux de la messagerie. Si vous n'avez jamais utilisé votre identifiant, le mot de passe par défaut est votre numen.

Pour les autres établissements ces éléments ont été communiqués par la DSI si vous êtes référencé comme usager de l'application.

En cas de perte de l'identifiant et du mot de passe allez sur *https://appli.ac-limoges.fr/macadam/depannage* Vous pourrez retrouver votre nom d'utilisateur et réinitialiser votre mot de passe.

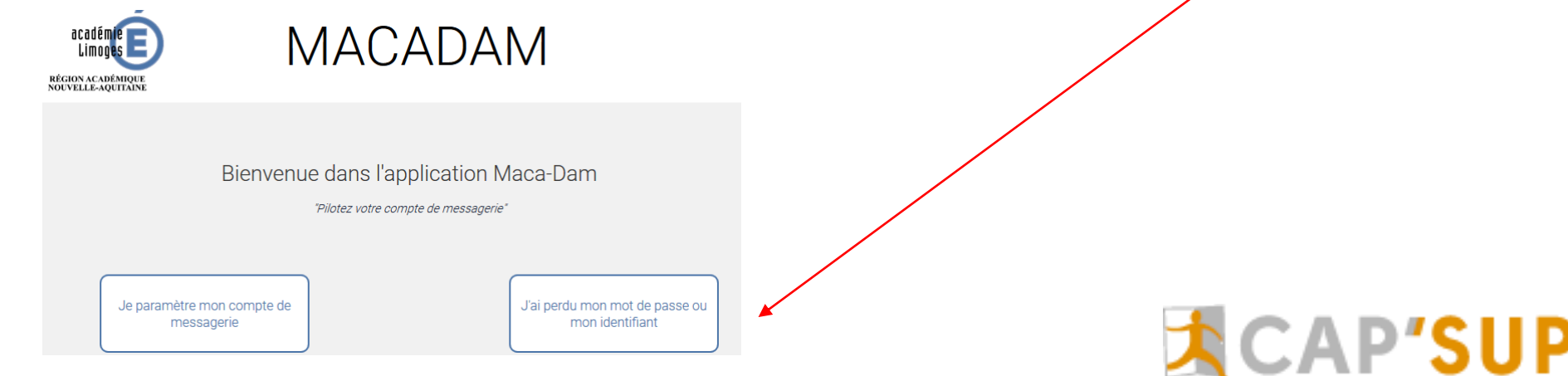

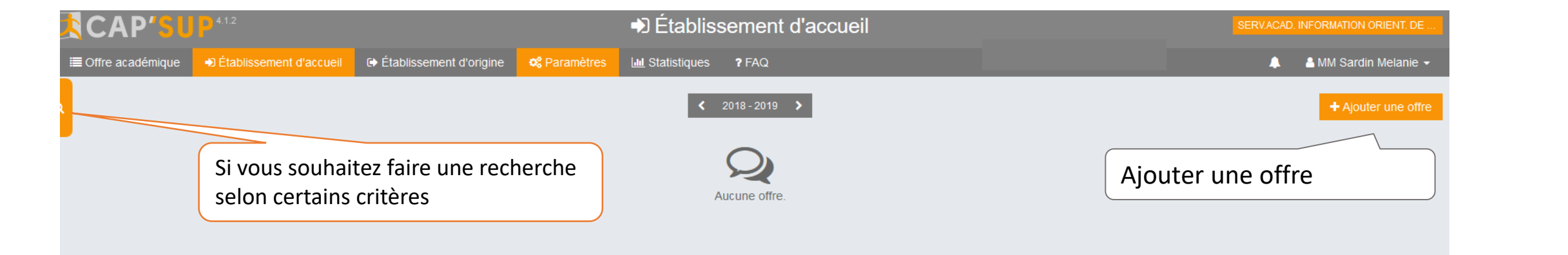

| 🚶 CAP' <mark>5</mark> u                                   | <mark>P</mark> 4.1.2    |                           | ♦) Éta                    | blissement d'accueil |          |          | SERV.ACAD. INFORMATION ORIENT. DE |
|-----------------------------------------------------------|-------------------------|---------------------------|---------------------------|----------------------|----------|----------|-----------------------------------|
| I≣ Offre académique                                       | Établissement d'accueil | € Établissement d'origine | 📽 Paramètres 🛛 🔟 Statisti | iques ? FAQ          |          |          | 🜲 🛛 🛔 MM Sardin Melanie 🗸         |
| TYPE D'OFFRE                                              | GÉNÉRAL                 | FORMATIONS                | PROGRAMM                  | ME CONTACT           | RÉSERVÉE | MODALITÉ | VALIDATION                        |
| Offres groupes                                            | e                       |                           |                           |                      |          |          |                                   |
| Offres groupes<br>Offres individuelles<br>Offres ouvertes |                         | Sélectionner              | · le type d'offre         |                      |          |          | Annuler Étape suivante            |
|                                                           |                         |                           |                           |                      | . 1      |          | -                                 |

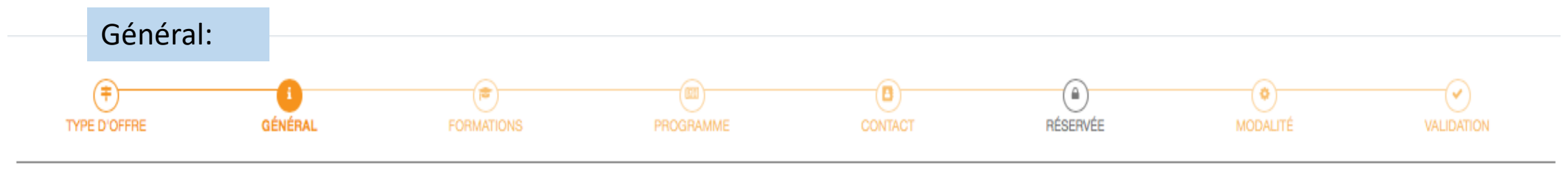

#### Offres individuelles

| Nature de l'offre                                                                                                    |                                                                                                    |
|----------------------------------------------------------------------------------------------------|----------------------------------------------------------------------------------------------------|
| Immersion individuelle Libellé complémentaire LETTRES ET SCIENCES HUMAINES Dispositif de rattachement Aucun Public cible                                      | Attention<br>Pour les établissements avec plusieurs composantes, il est indispensable de renseigner<br>dans Libellé complémentaire le nom de la composante et la matière.                                                                                                    |
| Secondes Premières Terminales Terminales Tère année de BTS 2ème année de BTS 2ème année de CPGE 2ème année de CPGE Licence 1ère année Autre 1ère année de DUT | Vous devez ensuite déterminer à qui sera proposé cette offre ( 2 <sup>nde</sup> , 1 <sup>ère</sup> , terminale).<br>Par défaut tous les publics sont concernés par l'offre.<br>ATTENTION ce choix est bloquant: par exemple, si vous décocher «Secondes» aucun<br>élève de 2 <sup>nde</sup> ne pourra s'inscrire à votre offre. |
| Description de l'offre<br>lieu d'accueil<br>description de l'immersion - programme de l'immersion<br>Information sur le repas<br>Site web<br>URL              | La description de l'offre permet aux établissements d'origine et aux élèves de connaître exactement le déroulement de cette immersion.<br>Si l'immersion se déroule sur la journée, préciser les modalités de la prise du repas.                                                                                                |

Indiquez une adresse web proposant des informations sur cette offre ou sur votre établissement.

## Programme:

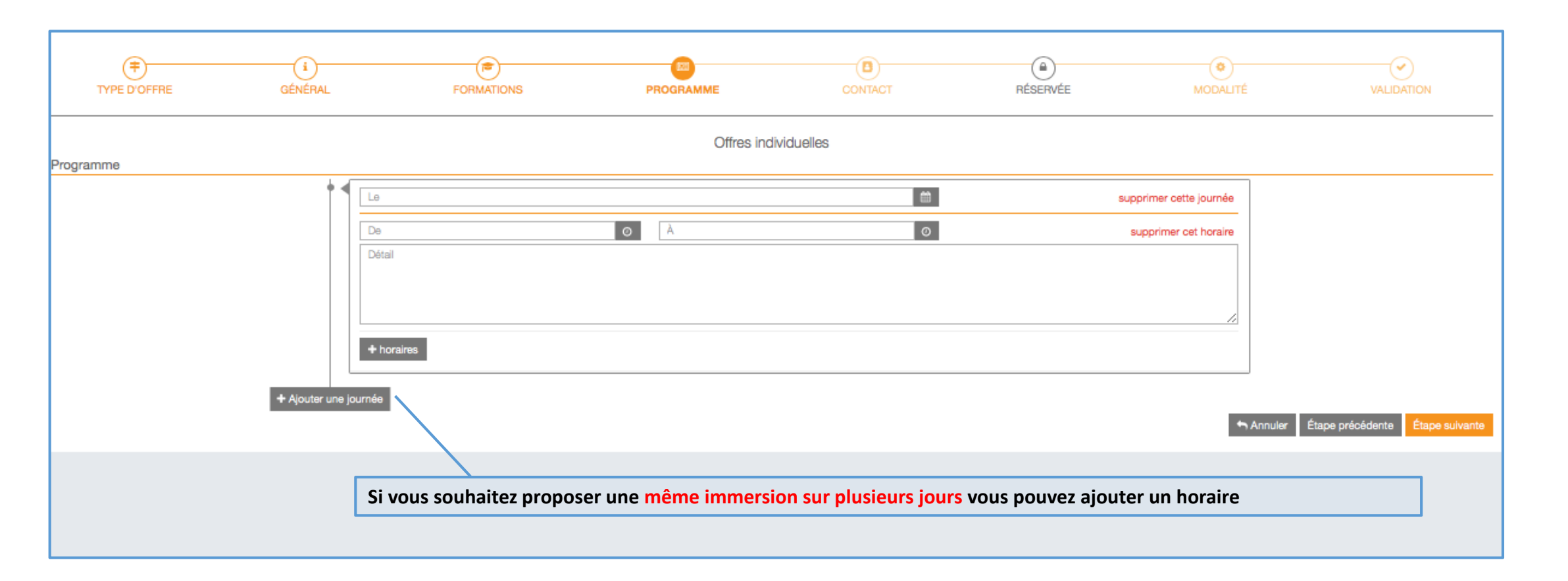

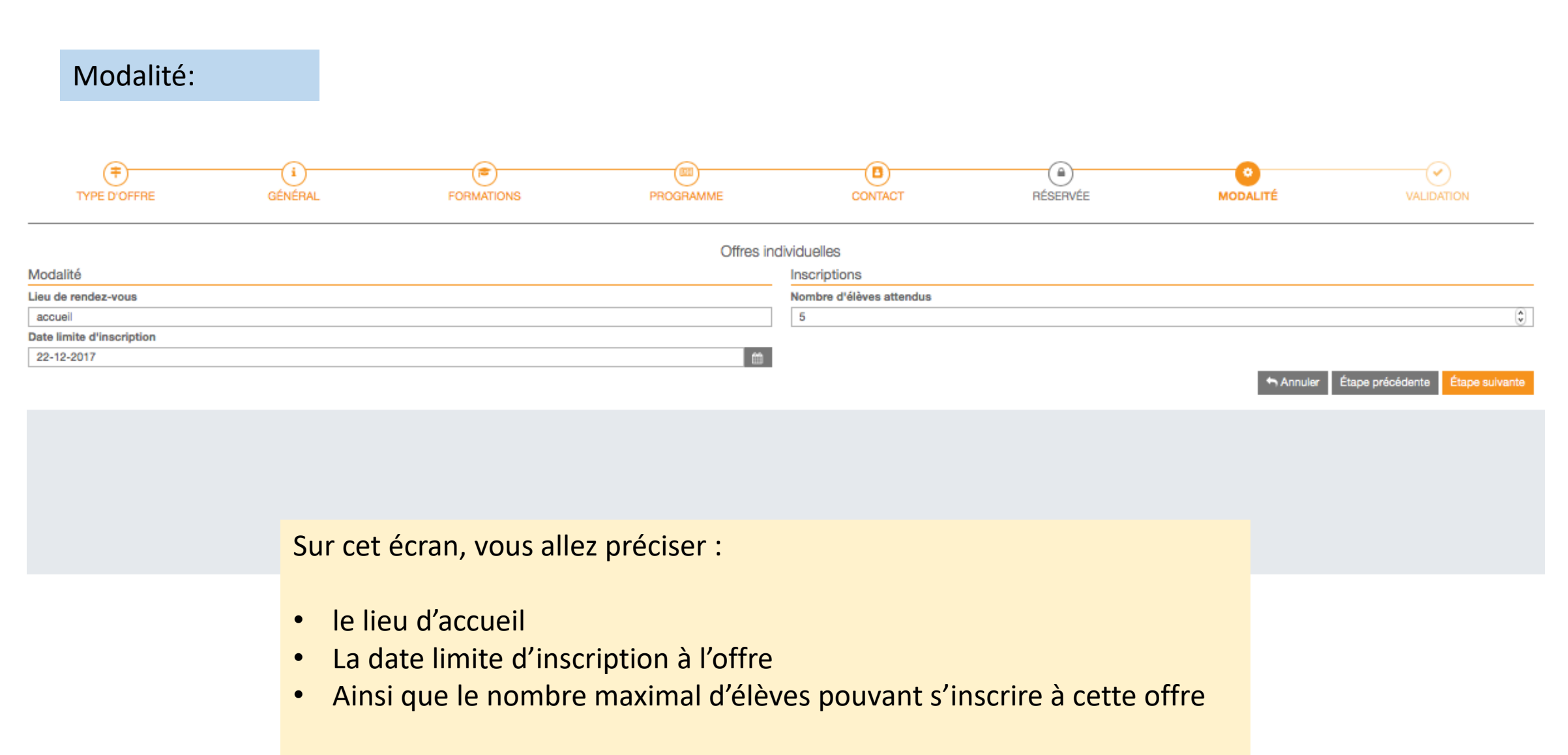

Ces informations seront disponibles sur le résumé de l'offre.

# Validation

| TYPE D'OFFRE                                                                                        | GÉNÉRAL                                                                     | FORMATIONS                                                   | PROGRAMME                                        | CONTACT                               | RÉSERVÉE             | MODALITÉ | VALIDATION                               |
|----------------------------------------------------------------------------------------------------|-----------------------------------------------------------------------------|--------------------------------------------------------------|--------------------------------------------------|---------------------------------------|----------------------|----------|------------------------------------------|
|                                                                                                    |                                                                             |                                                              | Offres individue                                 | elles - résumé                        |                      |          |                                          |
| Public cible<br>2ndes 1ères terminales 1E<br>DUT1                                                   | BTS2 2BTS2 1CPGE 2CP                                                        | GE L1 Autre LICENCE                                          | ations                                           |                                       |                      |          |                                          |
| Lieu de rendez-vous                                                                                 |                                                                             | Bescrip<br>lieu d'acc                                        | ation                                            | nme de l'immersion Information sur    | le repas             |          |                                          |
| 9 janvier 2018<br>09h00<br>17h00                                                                    |                                                                             |                                                              |                                                  |                                       |                      |          | <u>^</u>                                 |
| Établissement<br>SERV.ACAD. INFORMATION ORIENT<br>13 RUE FRANCOIS CHENIEUX<br>87031 LIMOGES CEDEX 1 | T. DE L'ACADEMIE DE LIMOGES                                                 | Contac<br>dd<br>xx@exem<br>05551143                          | ਸ਼<br>nple.fr<br>339                             |                                       | - Site web           |          |                                          |
| Période de publication Du 01-09-2017                                                                |                                                                             |                                                              | <b>6</b>                                         | au<br>31-08-2018                      |                      |          | <b>a</b>                                 |
| Publié                                                                                              | <                                                                           |                                                              |                                                  |                                       |                      | Annule   | er Étape précédente Confirmer            |
| Publier les<br>Cela signifie<br>Attention : à<br>l'état de prés                                     | offres sur une<br>que l'offre sera<br>laisser l'offre vi<br>sence des élève | e période<br>visible durant la<br>isible assez longter<br>s. | <b>période indiquée c</b><br>mps pour l'établiss | c <b>i-dessus.</b><br>ement d'origine | afin qu'il puisse su | iivre    | bas oublier de confi<br>pour enregistrer |

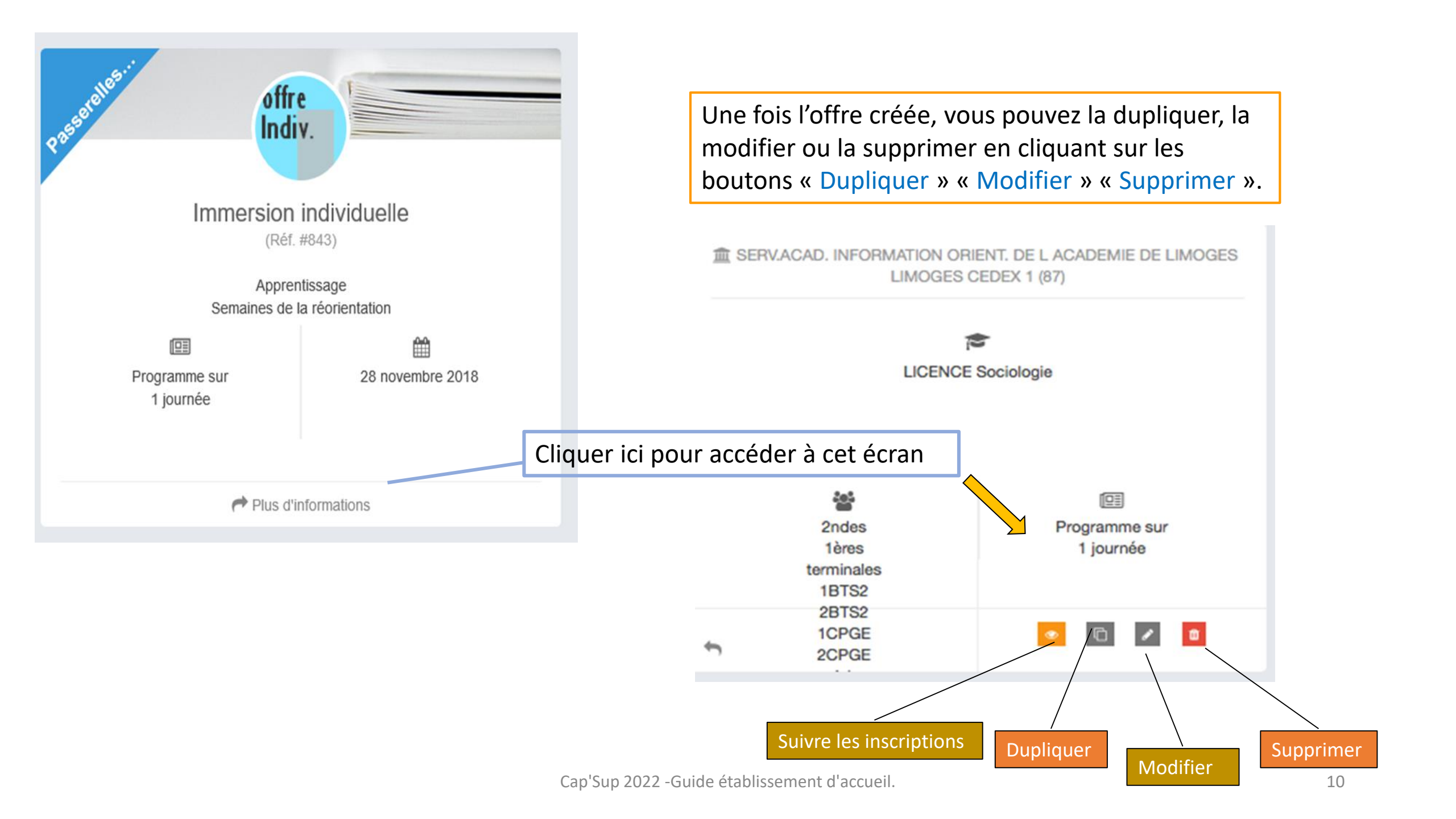

#### **Assistance technique**

L'assistance technique informatique est accessible sur AMERANA: <u>https://amerana.easyvista.com/</u>

#### Pour tout autre renseignement concernant la gestion fonctionnelle de l'application

Vous pouvez contacter le Service Académique d'Information, d'Insertion et d'Orientation au 05.55.11.43.39 ou bien par mail <u>ce.saiio@ac-limoges.fr</u>

FAQ consultable sur CAP'SUP

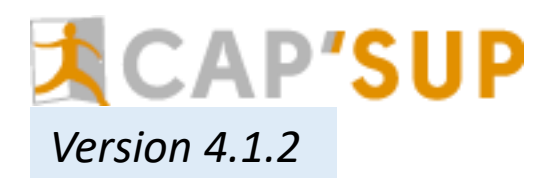